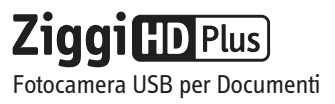

# Guida Rapida

Servizio clienti (USA)

Email: cs@ipevo.com

Tel: +1-408-490-3085

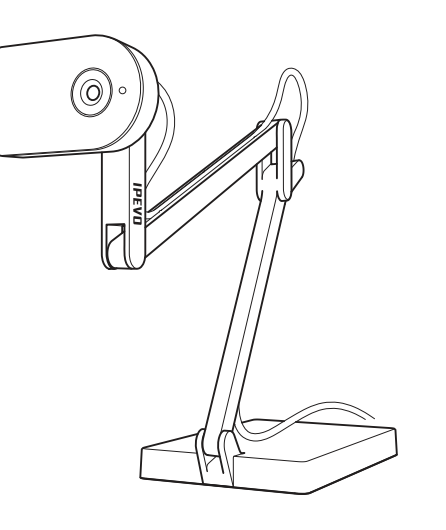

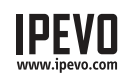

Le Basi

**Servizio clienti (internazionale)** Email: service@ipevo.com Tel: +886-2-5550-8686

Ziggi-HD Plus acquisisce una varietà di soggetti, tra cui documenti in formato lettera standard, oggetti tridimensionali, dispositivi come smartphone ed iPad di Apple, e persino documenti di dimensioni A3 e più grandi, e presenta un'immagine di video ad alta definizione dal vivo attraverso il software Presenter.

#### **Posizionare Ziggi-HD Plus**

Il supporto multi-snodato e appesantito consente di modificare rapidamente e facilmente l'altezza e la posizione della fotocamera per adattarla al vostro soggetto.

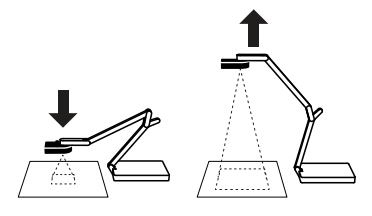

Inoltre, la testa della telecamera può girare con 270° di libertà per personalizzare l'orientamento.

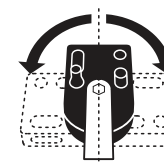

#### Contenuto della Confezione

La confezione dovrebbe contenere quanto segue:

- Fotocamera Ziggi-HD Plus, supporto multi-snodato incluso.
- Protezione Anti-Riflesso.
- Guida Rapida (questo documento).
  Nota: Il manuale utente completo può essere scaricato al link http://support.ipevo.com/ziggi-hd-plus

Ziggi-HD Plus richiede il software IPEVO Presenter per funzionare. Si prega di scaricare l'ultima versione per PC o Mac presso: http://support.ipevo.com/presenter

1.Fare doppio clic sul file scaricato e seguire le istruzioni visualizzate per installare Presenter.

Nota: Installando l'ultima versione di Presenter, la versione precedente di Presenter sul vostro computer sarà rimossa o sostituita.

- 2.Collegare il cavo USB di Ziggi-HD Plus a qualsiasi porta USB libera del computer.
- 3.Avviare il software Presenter. Dovrebbe comparire una finestra contenente un'immagine video in diretta dal vostro Ziggi-HD Plus. Ziggi-HD Plus è ora pronto all'uso.

### Elementi della Fotocamera

Installazione

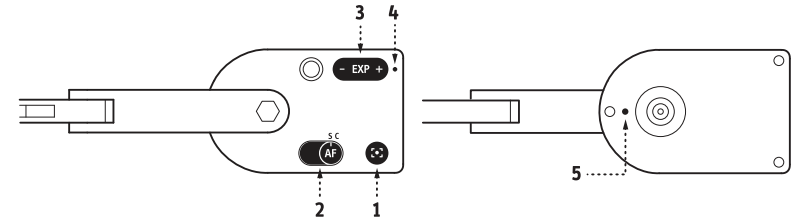

- 1. Pulsante di messa a fuoco: porterà il soggetto a fuoco nitido dopo pochi secondi.
- Interruttore di messa a fuoco automatica: può essere impostato su Singolo (S) o Continuo (C).
- 3. Pulsante dell'esposizione: permette di personalizzare al volo l'esposizione.
- 4. Indicatore della fotocamera: quando la fotocamera è in uso con IPEVO Presenter o altri software compatibili per fornire un'immagine, l'indicatore diventa bianco.
- 5. Microfono: Ziggi-HD Plus è dotato di un microfono incorporato che si trova sulla parte inferiore del corpo della fotocamera accanto alla lente. Il microfono è acceso quando Ziggi-HD Plus è acceso. Questo è utile per video conferenze ed altro ancora.

## Software IPEVO Presenter

Il software Free Presenter fornisce una gamma di utili funzioni e personalizzazioni per le immagini, tra cui istantanee, registrazione video, bilanciamento del bianco, zoom digitale, rotazione dell'immagine ed altro ancora. Ecco alcuni punti salienti:

- Modalità videocamera (predefinita): presenta una finestra con l'immagine video in diretta dalla fotocamera.
- Modalità di revisione: rivedi istantanee e video ripresi.
- Schermo intero: fare clic sulle frecce in alto a destra per entrare in modalità a schermo intero. L'immagine di Ziggi-HD Plus occuperà l'intero schermo. Questo è particolarmente utile per proiettare l'immagine in ambienti scolastici o conferenze. Cliccare nuovamente sulle frecce in alto a destra per tornare ad una finestra più piccola.
- Modalità schermo diviso: due fotocamere per documenti possono essere collegate e presentate a schermo diviso\*, oppure il video di una singola fotocamera può essere presentato a schermo diviso. Funzioni come zoom, cambio di risoluzione, rotazione ed altre possono essere modificate in modo indipendente in ogni finestra divisa.
- \* Si prega di notare: Sono necessarie alte prestazioni del computer quando due fotocamere sono collegate ad alte risoluzioni. Se l'immagine si blocca o è in ritardo con questa configurazione, valutate di abbassare la risoluzione.

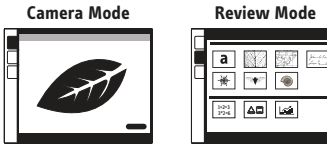

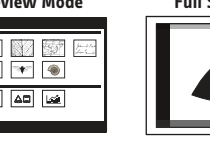

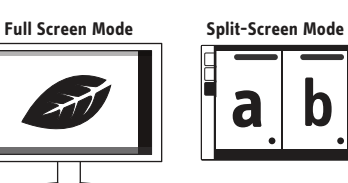

#### Scattare Istantanee e Registrare Video

Potete scattare istantanee così come registrare l'immagine video in diretta in ogni momento. Per le istantanee, cliccare l'icona verde a forma di macchina fotografica nella parte inferiore della finestra di Presenter. Per i video, cliccare l'icona rossa a forma di videocamera.

È possibile rivedere istantanee e video facendo clic sulla scheda Modalità Revisione sulla sinistra. I vostri file multimediali saranno presentati come immagini in miniatura ordinate per data.

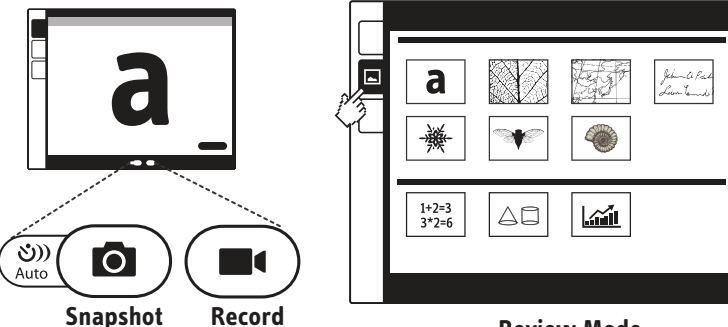

**Review Mode** 

## Messa a fuoco

Oltre alla modalità predefinita AF-S (Singolo) dove potete impostare la messa a fuoco per soggetti statici premendo il bottone Messa a Fuoco sulla fotocamera, ci sono altri metodi per mettere a fuoco il tuo Ziggi HD-Plus:

• **Continuo:** impostare l'interruttore di Messa a Fuoco su AF-C. Questo cambierà la modalità di messa a fuoco automatica da singolo a continuo e Ziggi-HD Plus ora tenterà continuamente di trovare la messa a fuoco.

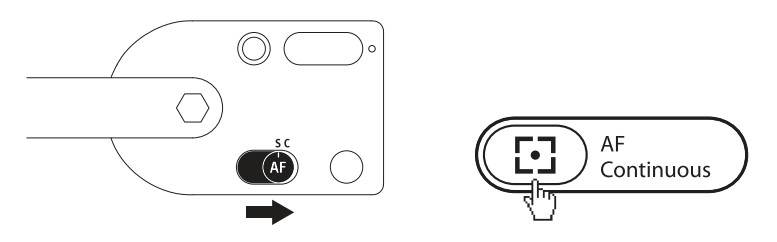

- **Rifocalizzazione:** premere il pulsante di Messa a Fuoco sulla fotocamera OPPURE fare clic sull'icona quadrangolare "mirino" in basso a destra nel software Presenter. Ziggi-HD Plus troverà la messa a fuoco ottimale dopo pochi secondi.
- Messa a fuoco manuale: trascinare il cursore di messa a fuoco fino a trovare quella desiderata, sotto la scheda "AF-L/MF" nel software Presenter. La messa a fuoco selezionata si bloccherà in posizione. Per tornare alla modalità di Messa a Fuoco Automatica, deselezionare la casella "AF-Lock" o seguire i passaggi di rifocalizzazione qui sopra.

# Esposizione

Per impostazione predefinita, l'esposizione automatica di Ziggi-HD Plus tenta di presentare un'esposizione ottimale di luminosità media. Se il soggetto è troppo scuro o troppo luminoso, modificare manualmente l'esposizione utilizzando il pulsante dell'esposizione, sulla testa della fotocamera stessa o tramite il menu a discesa Esposizione "AE" in Presenter. 1 è il massimo oscuramento; 15 è la luminosità massima.

Se si verificano riflessi indesiderati nell'immagine, è consigliabile utilizzare la Protezione Anti-Riflesso. Far scivolare la Protezione Anti-Riflesso sotto la testa della fotocamera allineando le scanalature.

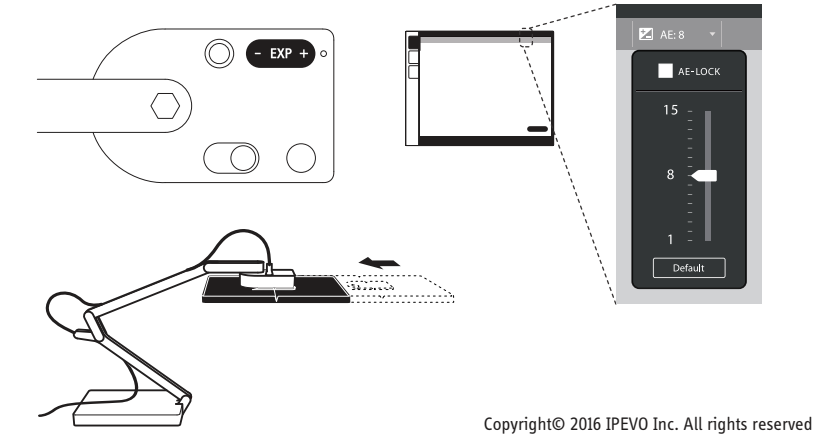